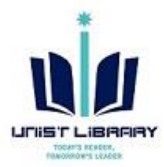

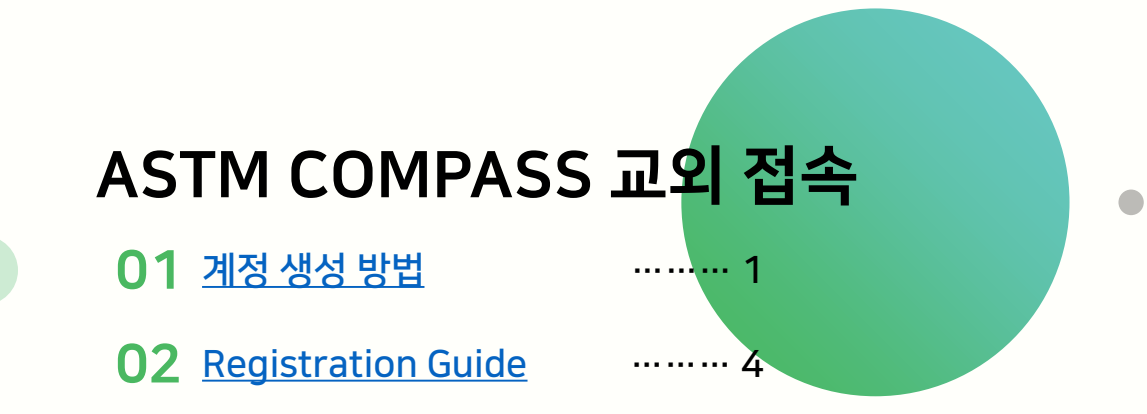

#### ASTM 교외접속 ASTM Compass 개인 계정 생성

- 1. 교내 IP 대역 내에서만 개인 계정 생성 가능
- 2. ASTM Compass(<u>https://compass.astm.org</u>) 접속
- → 도서관 웹사이트 > 전자 자료 > 데이터베이스 > 'ASTM Standards & Digital Library' 클릭
- 3. 'Sign In/Register' 클릭

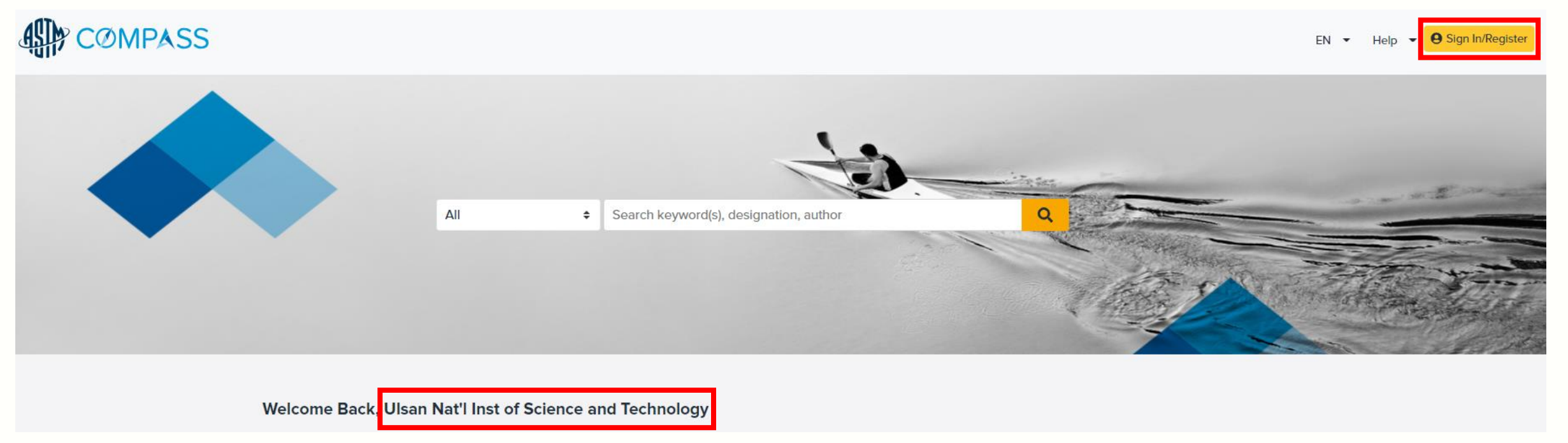

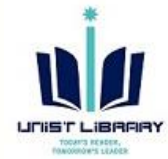

→ 정상 접속 됐을 경우 홈페이지에 기만명이 표시됨

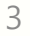

| ASTM 교외접속             |
|-----------------------|
| ASTM Compass 개인 계정 생성 |

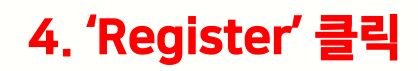

# 5. 사용자 정보(이메일 계정 등) 입력 후 'Create Account' 클릭

→ 별도의 인증 코드나 인증 메일 확인 필요하지 않음

|                                                                                                    |                  | Cleate all Account                                         |
|----------------------------------------------------------------------------------------------------|------------------|------------------------------------------------------------|
| Sign In                                                                                                    |                  |                                                            |
|                                                                                                    |                  | * First Name                                               |
| Username                                                                                                    |                  | First Name                                                 |
| Username                                                                                                    |                  | Middle Name                                                |
|                                                                                                    |                  | Middle Name                                                |
| Password                                                                                                    |                  | * Last Name                                                |
| Password                                                                                                    |                  | Last Name                                                  |
| 1000000                                                                                                    |                  |                                                            |
| Forgot Password?                                                                                                    | Contact Support  | * Organization                                             |
|                                                                                                    |                  | Korean Institute Construction Technology                   |
| Course of the second second se |                  | Additional Organization                                    |
| Sign in                                                                                                    | _                |                                                            |
| Don't have an account? Registe                                                                                                    | r                |                                                            |
|                                                                                                    |                  | "Email                                                     |
|                                                                                                    |                  |                                                            |
| Academic Acade                                                                                                    |                  | * Password                                                 |
| Academic Access                                                                                                    |                  | Password                                                   |
| Academic Access                                                                                                    | No. Contact Inc. |                                                            |
| Select                                                                                                    | ♦ Go             | At least 8 characters long                                 |
| Select                                                                                                    |                  | At least 8 characters long<br>Contains an uppercase letter |

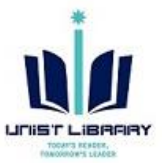

#### ASTM 교외접속 ASTM Compass 개인 계정 생성

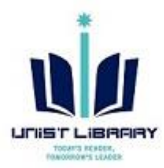

6. 계정 등록 완료되면 아래와 같은 메시지가 표시되며 등록한 이메일과 패스워드로 ASTM Compass 이용가능 ※ ASTM Compass 교외 접속 시, 도서관 웹사이트를 통한 교외 접속이 아닌 URL(<u>https://compass.astm.org</u>) 직접 접속 및 로그인 필요

| ASTM INTERNATIONAL<br>Helping our world work better |       |                                        |
|-----------------------------------------------------|-------|----------------------------------------|
| ⊘ Registration Successful ×                         |       |                                        |
| Sign In                                             | All ÷ | Search keyword(s), designation, author |
| Jsername                                            |       |                                        |
| Username                                            |       |                                        |
| assword                                             |       |                                        |
| Password                                            |       |                                        |
| Forgot Password? Contact Support                    |       |                                        |
| Sign In                                             |       |                                        |
| Don't have an account? Register                     |       |                                        |
|                                                     |       |                                        |
| Academic Access                                     |       |                                        |
| Select & Go                                         |       |                                        |

## ASTM Off Campus Access ASTM Compass Registration

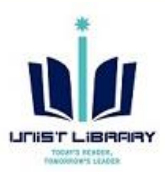

#### 1. Registration: It's only available on UNIST IP arranges.

- 2. Access to the 'ASTM Compass' (<u>https://compass.astm.org</u>).
- → Library Website > E-RESOURCES > Databases > ASTM Standards & Digital Library
- 3. Click the 'Sign In/Register' button.

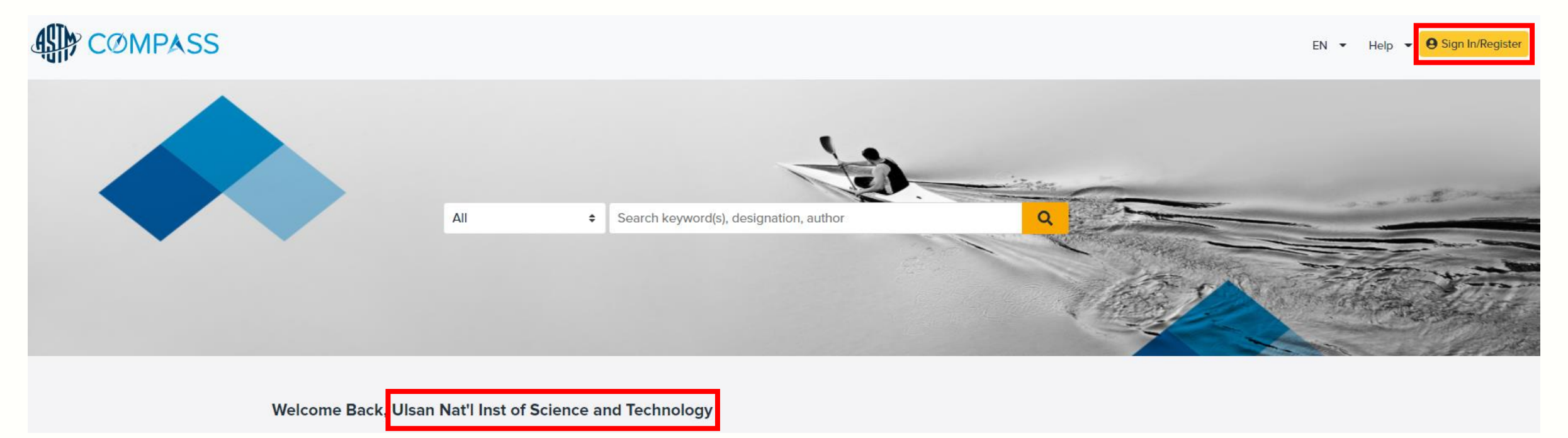

→ 정상 접속 됐을 경우 홈페이지에 기만명이 표시됨

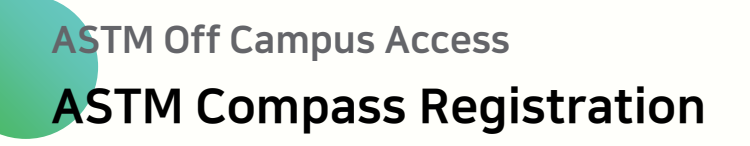

# 4. Click the 'Register' button.

5. Fill out the information including e-mail account and Click the 'Create Account' button.

|                                 |              | Create an Account                        |
|---------------------------------|--------------|------------------------------------------|
| Sign In                         |              |                                          |
|                                 |              | * First Name                             |
| Username                        |              | First Name                               |
| Username                        |              | Middle Name                              |
|                                 |              | Middle Name                              |
| Password                        |              | * Last Name                              |
| Password                        |              | Last Name                                |
|                                 |              | * Organization                           |
| Forgot Password? Con            | tact Support | Korean Institute Construction Technology |
| Sign In                         |              | Additional Organization                  |
| Don't have an account? Register |              | * Email                                  |
|                                 |              |                                          |
| Academic Access                 |              | * Password                               |
| <b>2</b> 1                      |              | Password                                 |
| Select                          | • 60         | At least 8 characters long               |
|                                 |              | Consistences and applying consistences   |
|                                 |              | Contains a lowercase letter              |

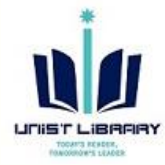

# ASTM Off Campus Access ASTM Compass Registration

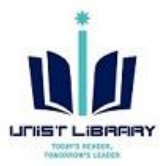

6. After Registration, you can check the message as below.

**※** If you want to access the ASTM Compass outside of campus, please access to the 'ASTM compass' URL directly and log into your account.

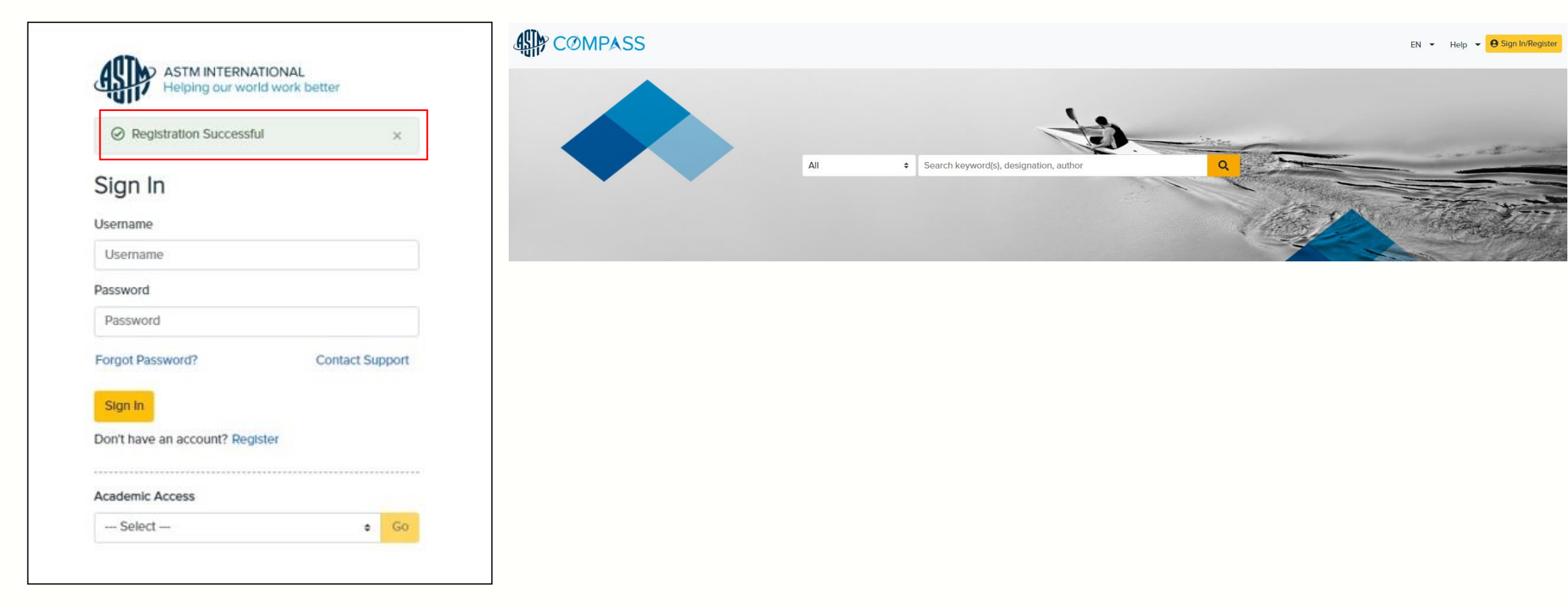